## Pour commencer à utiliser l'appli Web OneTouch Reveal®

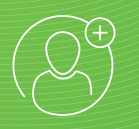

## Guide étape par étape

Votre guide étape par étape pour configurer et utiliser l'appli Web OneTouch Reveal<sup>®</sup> avec l'appli mobile OneTouch Reveal®

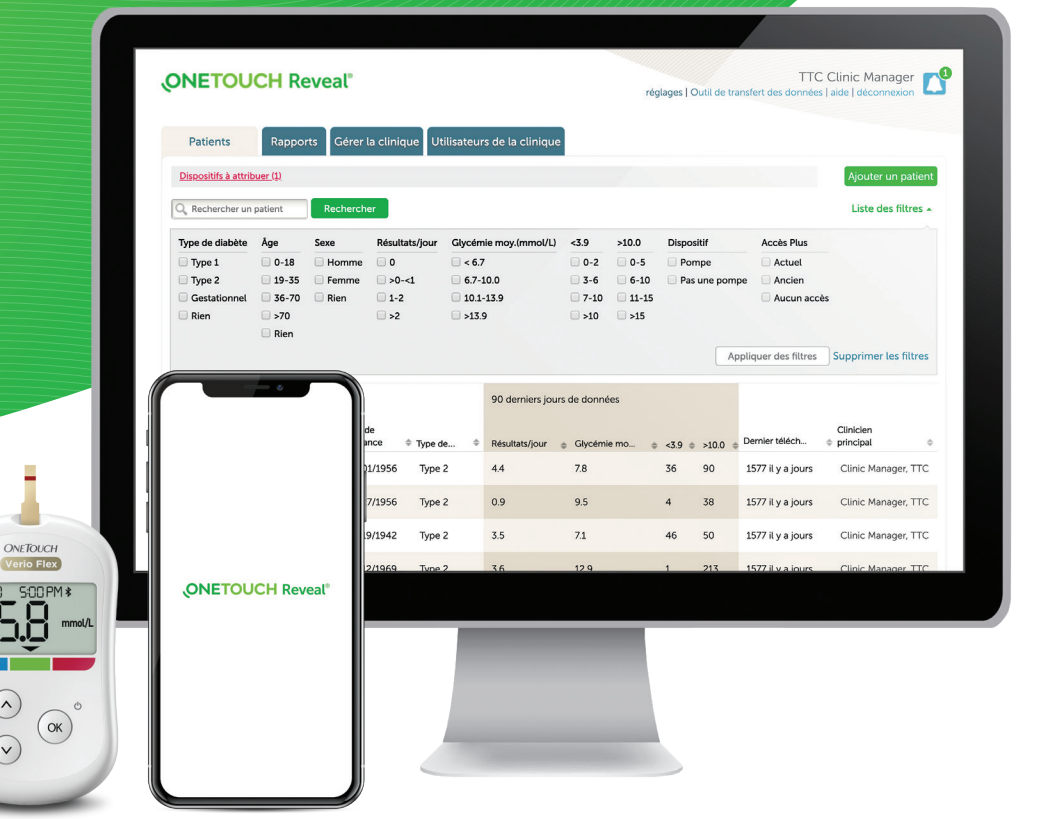

#### Pour les professionnels de la santé uniquement

Les logos et le mot servant de marque Bluetooth® sont des marques déposées détenues par Bluetooth SIG, Inc. Toute utilisation de ces marques par LifeScan Scotland Ltd. et ses sociétés affiliées s'effectue sous licence. Les autres marques de commerce et noms commerciaux appartiennent à leurs propriétaires respectifs. © 2020 LifeScan IP Holdings, LLC. Tous droits réservés. CA-WDM-2000014

ONETOUCH

5.8

58

 $\land$ 

 $(\mathbf{v})$ 

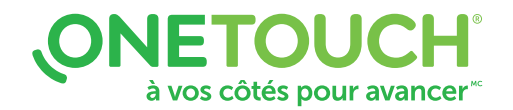

L'appli Web OneTouch Reveal® – vous soutient, vous et vos patients, dans le suivi des données et la prise en charge du diabète.

| Patients Rapports                                  | Gérer la clinique Utilisateurs              | de la clinique                  |                             |                              |                   |
|----------------------------------------------------|---------------------------------------------|---------------------------------|-----------------------------|------------------------------|-------------------|
| Brenda Patient 5<br>(Date de naissance: 6/17/1980) | Analyse des excursions 👻 de                 | 1/17/2020 a 1/30/2020           | Options du rapport          | Téléci                       | arger le rapport  |
| Dernier téléchargement: 11/3                       | .0/2015 11:56 am                            |                                 |                             |                              |                   |
| Les résultats de glycémie que vo                   | us avez entrés manuellement dans l'appl     | lication mobile ne figurent pa  | as dans les rapports généré | s sur cette application Web. |                   |
| Avertissement : Les rap<br>diabétiques.            | ports sont destinés uniquement à l'u        | usage de professionnels d       | e la santé ayant une exp    | périence dans le traitemen   | t des patients    |
|                                                    |                                             |                                 |                             |                              |                   |
| Tendance Hyper : Globalement,                      | la plupart des résultats de glucose étaient | supérieurs à l'objectif (70.2%) |                             |                              |                   |
|                                                    | O Avant le repas   A                        | près le repas 🔺 Sans repèr      | e Plage d'objectif          | s Moy 25                     | e/75e percentiles |
| 21                                                 |                                             | _                               | 0                           | •                            |                   |
|                                                    |                                             |                                 | /                           | /° \                         |                   |
| 18                                                 | •                                           | •                               |                             |                              | •                 |
| (j 15 -                                            |                                             | $\sim$                          |                             |                              |                   |
| E 12                                               |                                             | ••                              | •                           |                              |                   |
| 9 Q                                                |                                             | •                               |                             |                              | • •               |
| 6 -                                                |                                             |                                 | • •                         | • • •                        |                   |
| 0                                                  |                                             |                                 | •                           | •                            | 0                 |
|                                                    |                                             |                                 |                             |                              |                   |
|                                                    |                                             |                                 |                             |                              |                   |
|                                                    |                                             |                                 |                             |                              |                   |
|                                                    |                                             |                                 |                             |                              |                   |

## Conçue pour vous aider à déterminer ce qui fonctionne et ce qui ne fonctionne pas pour vos patients.

- Aide à faire le suivi des données relatives à la glycémie et à l'insuline, et à détecter les tendances.
- Crée des rapports en couleur dynamiques en fonction des paramètres de préférence définis et des données disponibles comme les plages d'objectifs et les dispositifs connectés au moment de l'exécution des rapports.
- Regroupe automatiquement les données de tous les dispositifs associés au compte d'un patient.

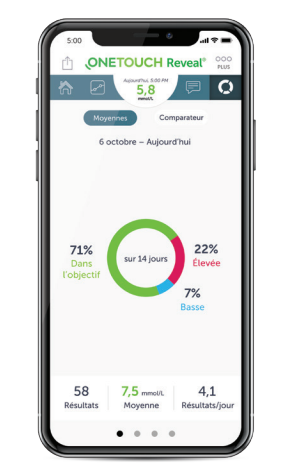

### Appli mobile OneTouch Reveal®

- Synchronise automatiquement les données de votre lecteur OneTouch Verio Reflect<sup>MC</sup> ou OneTouch Verio Flex<sup>®</sup>, ce qui vous permet de passer moins de temps à chercher les tendances glycémiques.
- Établit le lien entre la glycémie, les aliments, l'insuline et l'activité physique; stocke les données dans un seul endroit pratique; données accessibles au moment de la synchronisation.

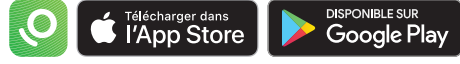

## Aide vos patients à rester sur la bonne voie entre les consultations

- Les messages relatifs à la surveillance de la glycémie et les messages de tendance relatifs aux doses d'insuline générés par les dispositifs du patient apparaissent dans les rapports et peuvent être utilisés à titre de guide pour la prise en charge du diabète.
- Les rapports peuvent être imprimés, ce qui peut vous aider à vous préparer pour la discussion lors de la prochaine consultation.

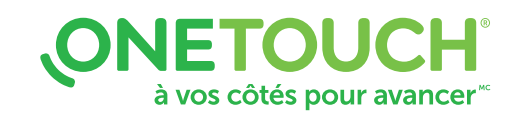

#### Pour les professionnels de la santé uniquement

Apple et le logo d'Apple sont des marques de commerce d'Apple Inc. déposées aux États-Unis et dans d'autres pays. App Store est une marque de service d'Apple Inc. Google Play et le logo Google Play sont des marques de commerce de Google LLC. Les autres marques de commerce et noms commerciaux appartiennent à leurs propriétaires respectifs. © 2020 LifeScan IP Holdings, LLC. Tous droits réservés. CA-WDM-2000014

# Guide rapide étape par étape pour configurer et utiliser l'appli Web OneTouch Reveal®

Elle vous aide, vous et vos patients.

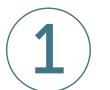

### **Connexion** (vous devez avoir un compte actif)

- Ouvrez une session sur le site **OneTouchReveal.ca** en utilisant votre navigateur Internet.
- Entrez vos nom d'utilisateur et mot de passe.
- Assurez-vous que le choix de langue est le bon.
- Cliquez sur Connexion.

|                                     | Connexion                                 |
|-------------------------------------|-------------------------------------------|
| <b>ONETOUCH</b> Reveal <sup>®</sup> | Nom d'utilisateur ou adresse électronique |
|                                     | Mot de passe                              |
|                                     |                                           |
|                                     | Paur                                      |
|                                     | Canada 🗘                                  |
|                                     | Langue                                    |
|                                     | Nom d'utilisateur ou mot de passe oublié? |
|                                     | Créer un compte                           |
|                                     |                                           |
|                                     |                                           |

## Ajout de nouveaux patients

Option 1 – La clinique crée un compte pour un patient

- Cliquez sur l'onglet Patients, puis cliquez sur Ajouter un patient.
- Imprimez le **formulaire de consentement du patient** à faire signer au patient en cliquant sur le lien dans le formulaire de consentement relatif à l'avis de nonresponsabilité du professionnel de la santé.
- Remplissez le formulaire de consentement relatif à l'avis de non-responsabilité du professionnel de la santé.
- Remplissez les champs **Ajouter un nouveau patient** (\* indique un champ obligatoire).
- Cliquez sur Enregistrer.
- La page **Résumé de l'inscription** s'affichera, confirmant que le compte a été créé et que le patient a été ajouté à la clinique.
- Cliquez sur **Imprimer le résumé de l'inscription** afin de fournir à vos patients des instructions sur la façon d'activer leur compte.

| DNETOUCH Reveal*      |          |                      |               |                              |             | TTC Clinic Manager<br>réglages   Outil de transfert des données   aide   déconnexion |       |                   |                            |
|-----------------------|----------|----------------------|---------------|------------------------------|-------------|--------------------------------------------------------------------------------------|-------|-------------------|----------------------------|
| Patients              | Rapports | Gérer la clinie      | que Utilisate | urs de la cliniqu            | Je -        |                                                                                      |       |                   |                            |
| Dispositifs à attribu | eer.(1)  |                      |               |                              |             |                                                                                      |       |                   | Ajouter un patient         |
| Q, Rechercher un p    | atient   | Rechercher           |               |                              |             |                                                                                      |       |                   | Liste des filtres -        |
|                       |          |                      |               | 90 derniers jours de données |             |                                                                                      |       |                   |                            |
| Patient               | ÷        | Date de<br>naissance | 0 Type de     | Résultats/jour               | Glycémie mo | o <3.9 o                                                                             | >10.0 | Demier téléch     | Clinicien<br>© principal © |
| Patterson, Dan        | .1       | 05/01/1956           | Type 2        | 4.4                          | 7.8         | 36                                                                                   | 90    | 1577 il y a jours | Clinic Manager, TTC        |
| Patient 9. Bob        |          | 05/27/1956           | Type 2        | 0.9                          | 9.5         | 4                                                                                    | 38    | 1577 il y a jours | Clinic Manager, TTC        |
| Patient 8, Julie      | .1       | 05/19/1942           | Type 2        | 3.5                          | 7.1         | 46                                                                                   | 50    | 1577 il y a jours | Clinic Manager, TTC        |
| Patient 7. Dave       |          | 02/12/1969           | Type 2        | 3.6                          | 12.9        | 1                                                                                    | 213   | 1577 il y a jours | Clinic Manager, TTC        |
| Patient 6, Pete       | .1       | 01/22/1983           | Type 2        | 3.4                          | 12          | 4                                                                                    | 178   | 1577 il y a jours | Clinic Manager, TTC        |
| Patient 5, Brenda     |          | 06/17/1980           | Type 2        | 3.4                          | 12          | 4                                                                                    | 175   | 1577 il y a jours | Clinic Manager, TTC        |
| Patient 4. Jack       | .1       | 03/01/1982           | Type 2        | 2.9                          | 8.7         | 30                                                                                   | 95    | 1577 il y a jours | Clinic Manager, TTC        |
| Patient 3. Kate       |          | 05/01/1987           | Type 2        | 5.8                          | 8.3         | 82                                                                                   | 148   | 1577 il y a jours | Clinic Manager, TTC        |
| Patient 2, Dan        |          | 04/15/1942           | Type 2        | 4.4                          | 7.8         | 33                                                                                   | 94    | 1577 il y a jours | Clinic Manager, TTC        |
| Patient 1, Dora       |          | 02/17/1965           | Type 2        | 1.7                          | 11.1        | 0                                                                                    | 88    | Aujourd'hui       | Clinic Manager, TTC        |

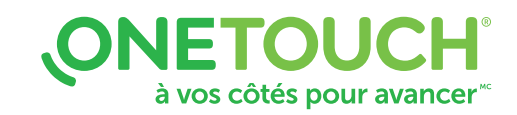

#### Pour les professionnels de la santé uniquement

© 2020 LifeScan IP Holdings, LLC. Les margues de commerce sont utilisées sous licence par LifeScan IP Holdings, LLC. Tous droits réservés. CA-WDM-2000014

# Guide rapide étape par étape pour configurer et utiliser l'appli Web OneTouch Reveal®

Elle vous aide, vous et vos patients.

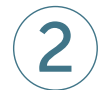

## Ajout de nouveaux patients

Option 2 – Association d'un patient à votre clinique

- Dites au patient d'installer l'appli mobile OneTouch Reveal<sup>®</sup> et de suivre les invites qui s'affichent à l'écran pour créer un compte.
- Une fois l'installation terminée, assurez-vous que le patient effectue le jumelage de son lecteur OneTouch Verio Reflect<sup>™C</sup> ou OneTouch Verio Flex<sup>®</sup> et de l'appli mobile.
- Fournissez au patient votre code de clinique à six caractères et demandez-lui de vous envoyer une demande pour la transmission de ses données à votre clinique.
- Cliquez sur l'icône de notification sur votre photo de profil pour accéder aux actions en attente. Sous la section Demandes de patients, vous verrez une liste des demandes de patients en attente.
- Cliquez sur **Confirmer** pour accepter une demande. Ajoutez un **ID du patient** pour pouvoir identifier ce patient dans vos dossiers.

Pour obtenir de l'aide, les patients peuvent consulter le manuel d'utilisation du lecteur ou composer le 1 800 663-5521.

Avez-vous besoin d'aide pour trouver votre code de compte de clinique? Cliquez sur l'onglet **Gérer la clinique**. Allez ensuite à **Réglages > Ma clinique > Code de clinique**.

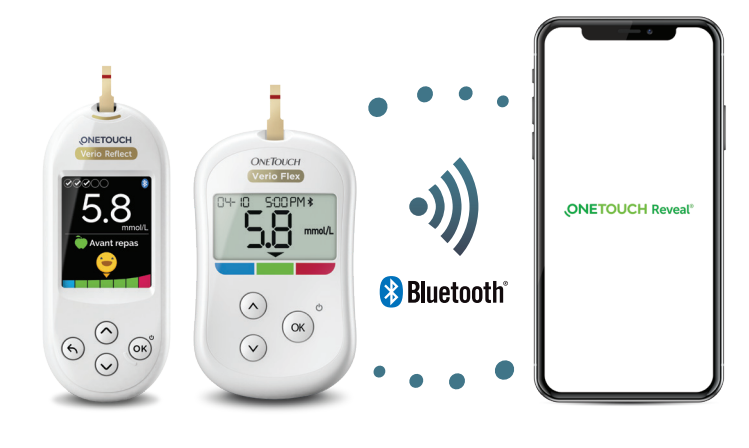

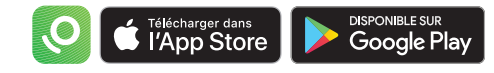

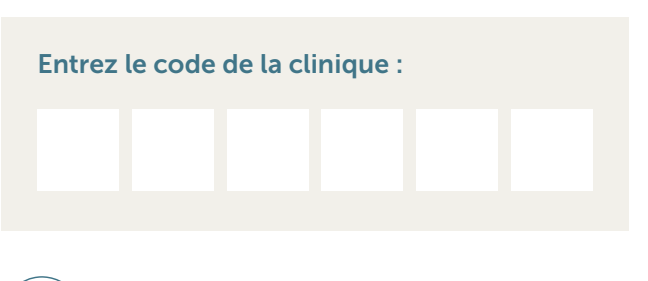

Encouragez vos patients à activer leur compte afin qu'ils puissent vous transmettre leurs données.

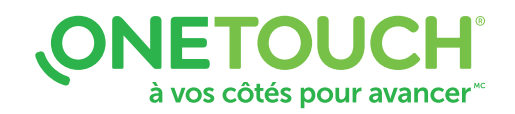

#### Pour les professionnels de la santé uniquement

Apple et le logo d'Apple sont des marques de commerce d'Apple Inc. déposées aux États-Unis et dans d'autres pays. App Store est une marque de service d'Apple Inc. Google Play et le logo Google Play sont des marques de commerce de Google LLC. Les logos et le mot servant de marque Bluetooth<sup>®</sup> sont des marques déposées détenues par Bluetooth SIG, Inc. Toute utilisation de ces marques par LifeScan Socilated ILd. et ses sociétés affiliées s'effectue sous licence. Les autres marques de commerce et noms commerciaux appartiennent à leurs propriétaires respectifs. © 2020 LifeScan IP Holdings, LLC. Tous droits réservés. CA-WDM-2000014

# Guide rapide étape par étape pour configurer et utiliser l'appli Web OneTouch Reveal®

Elle vous aide, vous et vos patients.

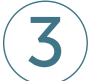

## Visualisation des rapports

- Cliquez sur l'onglet Rapports dans l'appli Web OneTouch Reveal®.
- Entrez n'importe quelle partie du nom ou de l'identification du patient dans la barre **Rechercher un patient**, ou effectuez un tri en cliquant sur le haut de n'importe quelle colonne.
- Cliquez sur le nom du patient.
- Vous pouvez maintenant sélectionner et visualiser les rapports du patient.

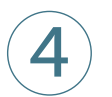

### Téléchargement et impression des rapports

- Cliquez sur **Télécharger le rapport** à partir du rapport que vous visualisez.
- Choisissez un rapport pertinent pour la consultation.
- Un rapport en format PDF sera téléchargé. Double-cliquez sur le document PDF pour l'ouvrir et l'imprimer.

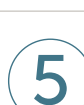

## Suivi à distance des progrès réalisés par un patient

L'outil de prise en charge de patients a été conçu pour que vous puissiez filtrer et trier les données des patients pour répondre à vos besoins :

- Les patients atteints de diabète de type 1 qui ont le plus de résultats bas (soit < 4,0 mmol/L).
- Les patients atteints de diabète de type 2 qui ont le plus de résultats élevés (soit > 10,0 mmol/L).
- Les résultats de glycémie moyenne pour les patients atteints de diabète de type 1 et de type 2.
- Créer des listes selon des critères plus précis, comme le nombre de résultats de glycémie par jour.
- Selon l'âge, le sexe, etc.

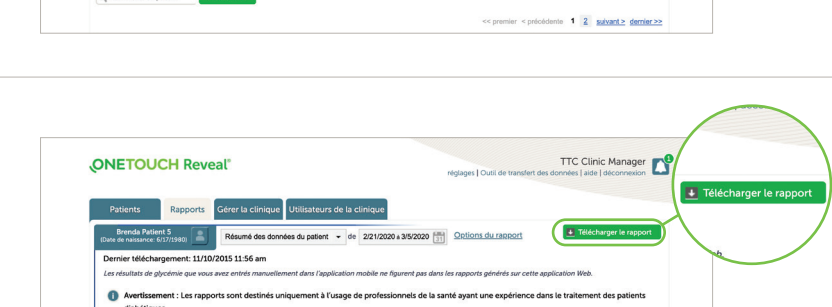

**ONETOUCH** Reveal

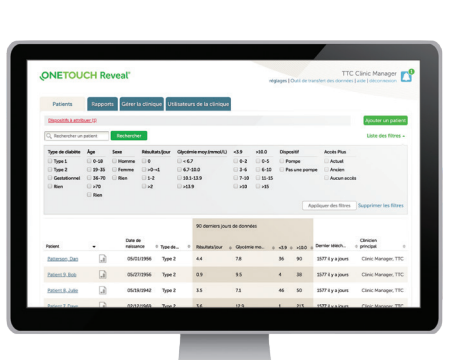

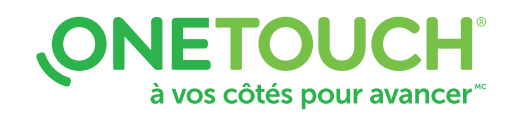

TTC Clinic Manager

#### Pour les professionnels de la santé uniquement

© 2020 LifeScan IP Holdings, LLC. Les margues de commerce sont utilisées sous licence par LifeScan IP Holdings, LLC. Tous droits réservés. CA-WDM-2000014

## Avez-vous des questions? Nous sommes à votre disposition pour vous aider.

Consultez le site OneTouch.ca/fr

Appelez-nous au 1 800 663-5521

Pour connaître les exigences de système, allez à OneTouchReveal.ca/support/fr\_CA.

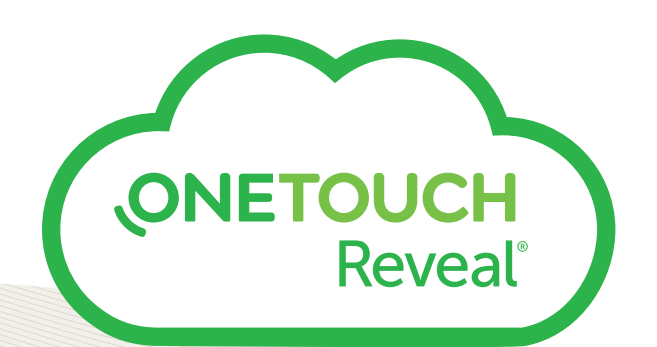

© 2020 LifeScan IP Holdings, LLC. Les marques de commerce sont utilisées sous licence par LifeScan IP Holdings, LLC. Tous droits réservés. CA-WDM-2000014

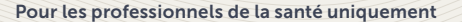

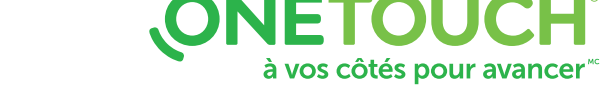